トレンドラインや水平線の引き方

| 1 チャートの右下にある 🖉 をタップします。                                                                                                    |           |
|----------------------------------------------------------------------------------------------------|-----------|
|                                                                                                    | 146.000   |
|                                                                                                    | 144.000   |
|                                                                                                    | 142.000   |
|                                                                                                    | 140.000   |
|                                                                                                    | AL        |
| 2024 4月 7月 10                                                                                                    | $\odot$   |
| USDJPY 1W +                                                                                                    | ्         |
| $\begin{array}{ccc} & & & & & \\ & & & & & \\ & & & & \\ & & & & \\ & & & & & \\ & & & & \\ & & & & & \\ & & & & & & \\ & & & & & & \\ & & & & & & \\ & & & & & & \\ & & & & & & \\ & & & & & & \\ & & & & & & \\ & & & & & & \\$ | ≡<br>×=ュ- |
|                                                                                                    |           |

2 描画メニューが表示されます。

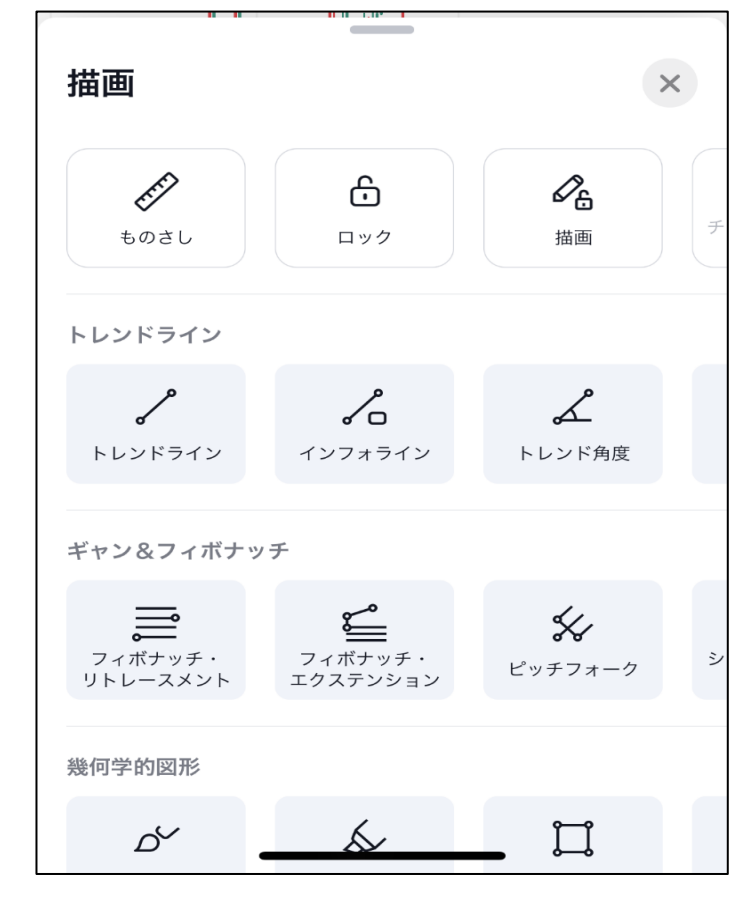

3 メニューの中から引きたいラインの種類を選択することで、ラインを引けるようになります。

Infinite Possibilities 【トレンドライン】

1 描画メニューの中から【トレンドライン】をタップすると、チャート上に十字線が表示されます。

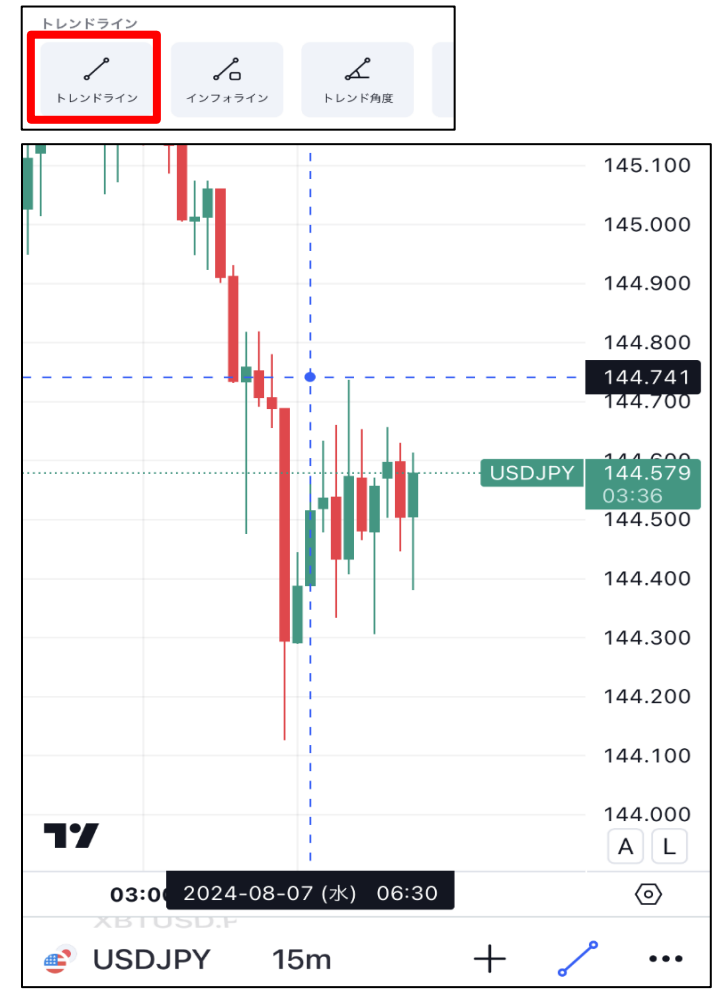

2 十字の中心をトレンドラインを引きたい最初の位置にもっていき、位置が決まったらタップします。

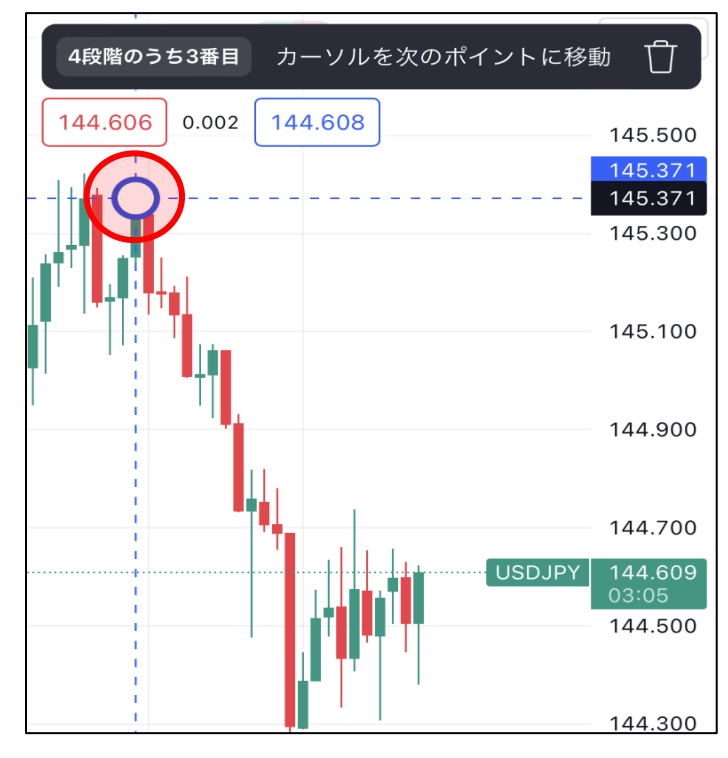

3 最初の位置からラインを引っ張り、最終地点にもっていきます。

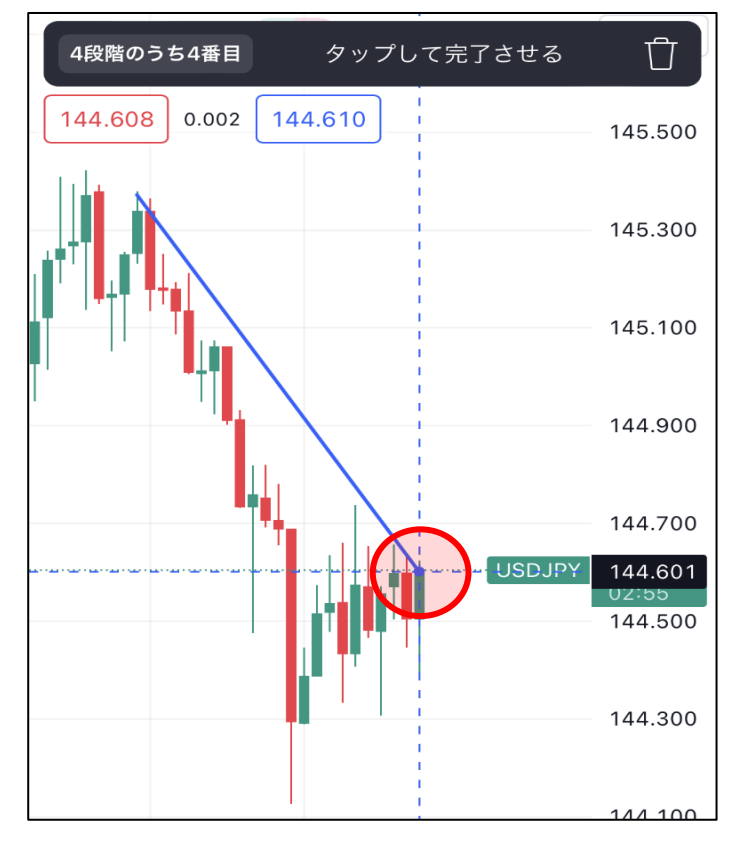

4 最終地点の位置がきまったらタップするとラインを引くことができます。

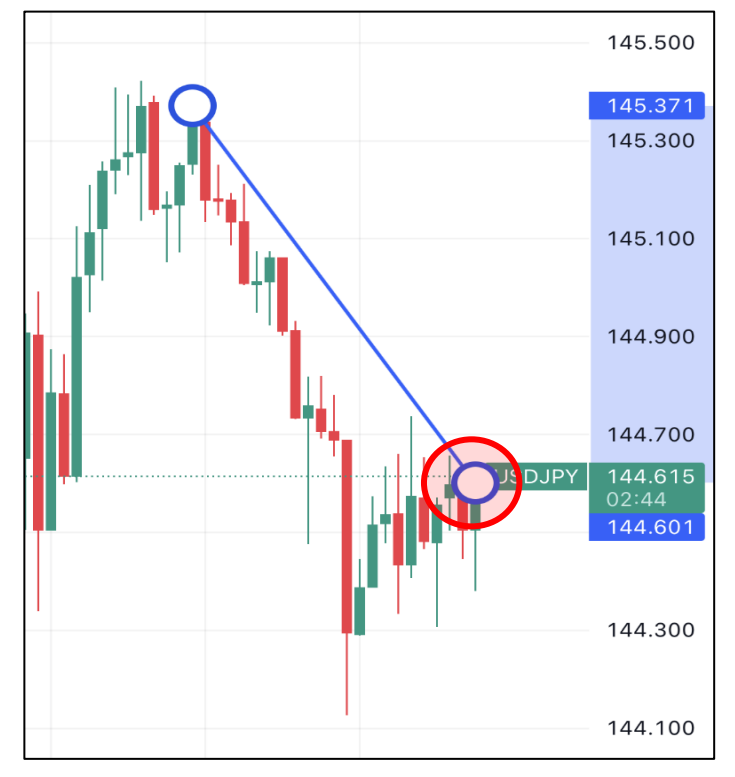

## ● を動かすことで、ラインの角度が調整できます。

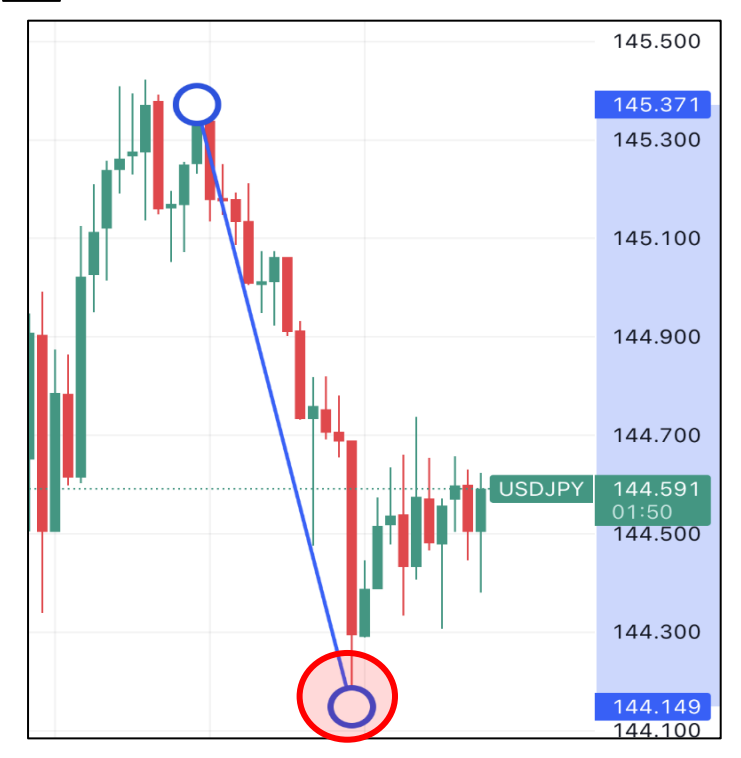

ラインをタッチして動かすことで平行移動ができます。

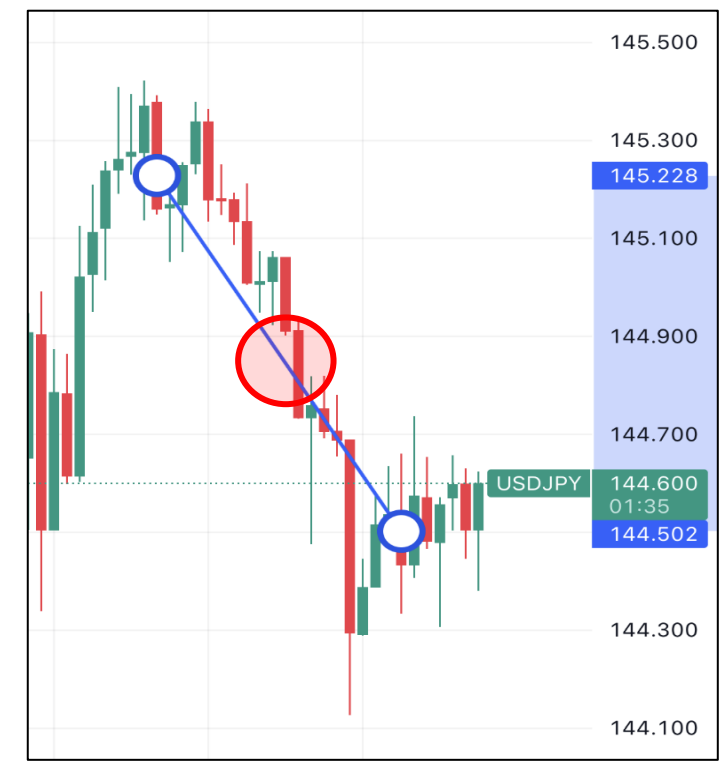

【水平線】

1 描画メニューの中から【トレンドライン】をタップすると、チャート上に十字線が表示されます。 ※水平線は「トレンドライン」の列を右にスクロールするとあります。

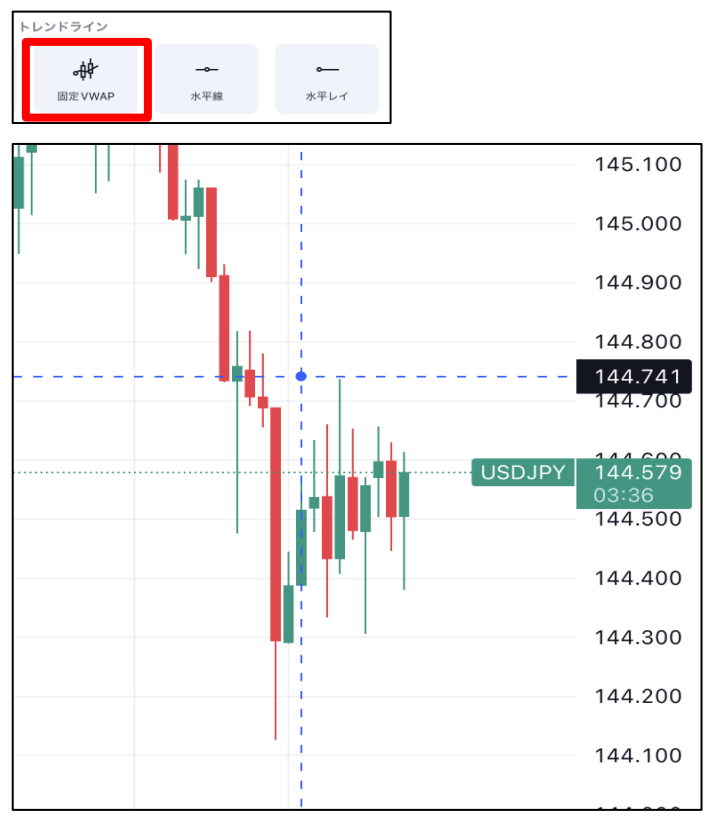

2 十字の中心を水平線を引きたい位置にもっていき、タップすると水平線が引けます

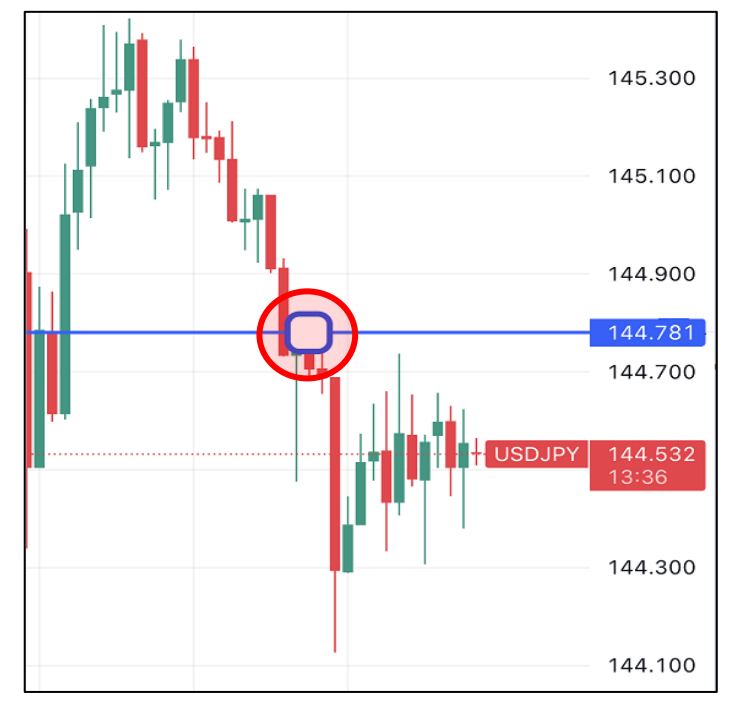

ラインをタッチして動かすことで微調整ができます。

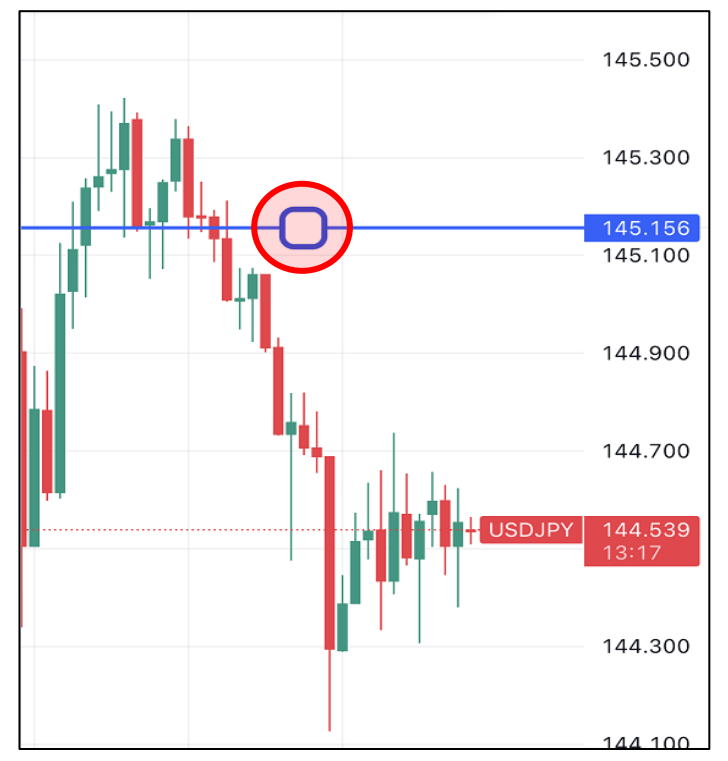

【マグネット】 マグネット機能を使うことでローソク足に合わせたラインが引きやすくなります。

![](_page_5_Figure_4.jpeg)

2 ONの状態でトレンドラインを引くと、ローソク足にぴったり合わせられるようになります。

![](_page_5_Figure_6.jpeg)

【描画モードの維持】

Trading Viewの描画モードは一回ラインを引くごとに終了してしまうため、連続してラインを引きたい時は その都度描画メニューを選択して引く必要があります。 しかし、【描画モードの維持】を使うことで、連続してラインを引きたい時にそのまま引くことができます。

1 描画メニューから 2010 をタップするとアイコンが青くなり、マグネット機能がON になります。 ※【描画】は描画の上部メニューを右にスクロールするとあります。

![](_page_6_Figure_3.jpeg)

2 ラインを連続して引けるようになりました。

![](_page_6_Figure_5.jpeg)

3 チャート右下のアイコンをタップすると描画モードが解除されます。

![](_page_6_Figure_7.jpeg)